## Subcontractor Portal – Instructions for vendors How to process returned claims?

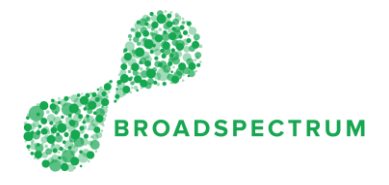

A claim has been submitted, but the claim as been returned for amendment. The instructions below show how to amend a returned claim.

| Claim Status                       | Meaning                                                                   |  |  |
|------------------------------------|---------------------------------------------------------------------------|--|--|
| Created and Saved                  | Purchase order is created                                                 |  |  |
| Created – Pending Financial Review | Claim approver is in the process of checking for documentation and costs  |  |  |
| Acceptance – Accepted Approved     | Activities being audited.                                                 |  |  |
| Acceptance – Released Approved     | Payment is released.                                                      |  |  |
| Returned                           | The vendor must review the claim, the comments, amend it and resubmit it. |  |  |

| Step | Instruction                                                                                                    | Screen                                                                                                    |                                                                                                    |                                                          |                  |                                           |                                              |
|------|----------------------------------------------------------------------------------------------------|----------------------------------------------------------------------------------------------------|----------------------------------------------------------------------------------------------------|----------------------------------------------------------|------------------|-------------------------------------------|----------------------------------------------|
| 1.   | Open Google Chrome and go<br>to<br><u>www.connect.broadspectrum.c</u><br><u>om</u> , enter your username and<br>password, then click 'Login'. | Broadspectrum     ×     +     ←     →     C     A     https://id.broadspectrum.com/idp/SSO.saml2      BROADSPECTRUM      Infinite Solutions |                                                                                                    |                                                          |                  |                                           |                                              |
|      |                                                                                                    | Authenticatic<br>Please enter yo<br>Username<br>Password<br>Password<br>Login Los<br>Click here for Ho                                      | on Required<br>ur network ID and pass<br>ur network ID and pass<br>base of the password!                  | sword.                                                   |                  |                                           |                                              |
| 2.   | Click on the <b>Claims</b> dashboard.<br>Then click the <b>Returned Claims</b><br>tile.                                                       | Work Orders Claims<br>Claims Manager                                                                                                    | Information<br>Create New Claim<br>Create New Claim<br>Create New Claim<br>Work Orders<br>Vendor Invoices | Admin<br>Complete Saved<br>Claims<br>I O<br>Draft Claims | Create New Claim | Create New Claim<br>2 2<br>Claims Overdue | View Submitted<br>Claims<br>Commented Claims |

## Subcontractor Portal – Instructions for vendors How to process returned claims?

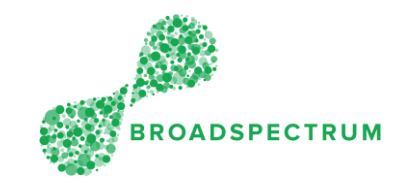

| 3. | Click the Service Claim number<br>or anywhere on the line except<br>the work order number.<br><u>Note</u> : If you click on the work<br>order number, the work order<br>header details will display.                                                                                                    | Claim Application >       Q         Image: Claim Application >       Q         Image: Claim Application >       Cust. Priority         Image: Claim Application >       Cust. Priority         Image: Claim Application >       Cust. Priority         Image: Claim Application >       Cust. Priority         Image: Claim Application >       Cust. Priority         Image: Claim Application >       Cust. Priority         Claim Reset       Image: Claim Application Description         Work Order       Operation Description         Vork Order       Operation Description         Work Order       Operation Description         Unit Reset       Claim Status         Unit Reset       Claim Status         Vork Order       Operation Description         Work Order       Operation Description         Unit Reset       Claim Claim Status         Unit Reset       Claim Claim Status         Unit Reset       Claim Claim Status         Unit Reset       Claim Description         Unit Reset       Claim Status         Unit Reset       Claim Status         Unit Reset       Claim Status         Unit Reset       Claim Status         Unit Reset       Claim Description                                                                                                    |
|----|----------------------------------------------------------------------------------------------------|----------------------------------------------------------------------------------------------------|
| 4. | On the top-right hand side of the screen, you will see the Rejection Reason.                                                                                                    | Claim Number:1003631443<br>Wox Order: 1146/2540 - 0010<br>Purchase-Overefree: 400318231 - 00010<br>Beturned Claim<br>Returned Reason : Refer to communes<br>Documents<br>Documents                                                                                                    |
|    | <ul> <li>The possible rejection reasons include:</li> <li>Additional labour not approved</li> <li>Additional material not approved</li> <li>Further details required</li> <li>Incorrect documentation</li> <li>Incorrect task/service claimed</li> <li>Insufficient documentation</li> <li>Refer to comments</li> </ul> To view the comments, click for each line item. | Printed Reference Numitie:       Integer Statal Annual Check         Service       Image: Confirmed Actual Oy Circ:       Und Brice (excl. Total Annual Comment Warrary Original actual Oy Circ:         10       Social actual Confirmed Actual Oy Circ:       Und Brice (excl. Total Annual Comment Warrary Discontered Confirmed Actual Oy Circ:       Total Annual Comment Warrary Original actual Oy Circ:         10       Social actual Confirmed Actual Oy Circ:       Und Brice (excl. Total Annual Comment Warrary Discontered Confirmed Actual Oy Circ:       Total Annual Comment Warrary Original actual Oy Circ:         10       Social actual Confirmed Actual Oy Circ:       Excl. Total Annual Comment Warrary Original actual Oy Circ:       Total Annual Comment Warrary Original actual Oy Circ:         10       Social actual Confirmed Actual Oy Circ:       Excl. Total Annual Comment Comment Social actual Oy Circ:       Total Annual Comment Social actual Oy Circ:         12       Social actual Confirmed Actual Oy Circ:       Circ:       Circ:       Total Confirmed Actual Oy Circ:         12       Display actual actual Oy Circ:       Circ:       Circ:       Circ:       Circ:         12       Display actual actual Oy Circ:       Circ:       Circ:       Circ:       Circ:         12       Display actual actual Oy Circ:       Circ:       Circ:       Circ:       Circ:         12       Display actual actual Circ:       Circ: |
| 5. | Amend the claim line items,<br>attach documentation as<br>required, then click <b>Submit</b> .                                                                                                    |                                                                                                    |